## **Bookmark Fact Sheet**

| Genre | Images |
|-------|--------|
|       | mageo  |

October 2023

Search and Webopac can display an icon that denotes a genre or location or sublocation.

Icon images such as Syba Signs digital genre images can be used, or any other images as well.

| m Details                                                                                                    |                                                                                                    |                                                                                                    |                                                                                                    |                                                                                                    | ×                                    |
|----------------------------------------------------------------------------------------------------|----------------------------------------------------------------------------------------------------|----------------------------------------------------------------------------------------------------|----------------------------------------------------------------------------------------------------|----------------------------------------------------------------------------------------------------|--------------------------------------|
| Ringwor                                                                                                    | ld / by Larry Niven                                                                                                    |                                                                                                    |                                                                                                    |                                                                                                    |                                      |
| Item numb                                                                                                    | er: 3 Barcode I14130                                                                                                    | 00039                                                                                                    |                                                                                                    |                                                                                                    | 2                                    |
| Series:                                                                                                    | Known Space                                                                                                    |                                                                                                    |                                                                                                    |                                                                                                    | RINGWORLD<br>LARBY NIVEN             |
| Call number                                                                                                    | er: FNIV                                                                                                    |                                                                                                    |                                                                                                    |                                                                                                    | Here a particular in the section and |
| Collection:                                                                                                    | Known Space ; Rin                                                                                                    | gworld                                                                                                    |                                                                                                    |                                                                                                    | 113                                  |
| Publishing:                                                                                                    | Ballantine Books, 1                                                                                                    | 970                                                                                                    |                                                                                                    |                                                                                                    |                                      |
| ISBN:                                                                                                    | 9780575077027                                                                                                    |                                                                                                    |                                                                                                    |                                                                                                    |                                      |
| More                                                                                                    |                                                                                                    |                                                                                                    |                                                                                                    |                                                                                                    |                                      |
| explore a n<br>Winner of I<br>science fic<br>Louis Wu,<br>resembling<br>Their destii<br>the area of<br>The adven | nysterious world fabricate<br>both the Hugo and Nebula<br>tion readers.<br>accompanied by a young<br>g 8-foot-tall cats are tak<br>nation is the Ringworld, a<br>Earth. Its origins are shro<br>tures of Louis and his cor | ed in the shape of a<br>Awards for Best N<br>woman with genes<br>en on a space ship<br>n artificially constru-<br>ouded in mystery.<br>npanions on the Ri | ring.<br>lovel, RINGWO<br>s for luck, and a<br>run by a brillian<br>icted ring with h<br>ngworld are unf | RLD remains a favorite among<br>captured kzin – a warlike species<br>t 2-headed alien called Nessus.<br>igh walls that hold 3 million times |                                      |
| 1 сору                                                                                                    |                                                                                                    |                                                                                                    |                                                                                                    |                                                                                                    |                                      |
| Number                                                                                                    | Location                                                                                                    | Status                                                                                                    | Call number                                                                                              | Current or Previous Borrower                                                                                                    | Due Date                             |
| 3                                                                                                    | Library / Subloc                                                                                                    | 1 - Available                                                                                                    | F NIV                                                                                                    | WEBBER, Jane (Gorgeous)                                                                                                    |                                      |
|                                                                                                    |                                                                                                    |                                                                                                    |                                                                                                    |                                                                                                    |                                      |
|                                                                                                    |                                                                                                    |                                                                                                    |                                                                                                    |                                                                                                    |                                      |
|                                                                                                    |                                                                                                    |                                                                                                    |                                                                                                    |                                                                                                    |                                      |
|                                                                                                    |                                                                                                    |                                                                                                    |                                                                                                    |                                                                                                    |                                      |
|                                                                                                    |                                                                                                    |                                                                                                    |                                                                                                    |                                                                                                    |                                      |
|                                                                                                    |                                                                                                    |                                                                                                    |                                                                                                    |                                                                                                    |                                      |
| Reserve                                                                                                    | Reviews Good                                                                                                    | Ireads Print                                                                                                    | Author wel                                                                                               | Add to Bookbag                                                                                                    | Close                                |

The image appears beneath the book cover image on the item details page.

| 💣 Add / Edit Items |                                                        |          |                          | - 0                                                                                                    | ×        |
|--------------------|--------------------------------------------------------|----------|--------------------------|----------------------------------------------------------------------------------------------------|----------|
| File Record Lists  |                                                        |          |                          |                                                                                                    |          |
| KKN                | Save Z-cataloguing Delete Copy Find                    | Print    | Change Blog              | k Copy History Cance                                                                                                    | el       |
| Item Number:       | 3                                                      |          | Statu                    |                                                                                                    |          |
| Barcode:           | I1413000039 Generate                                   |          | Status                   | FIG. F: ::                                                                                                    |          |
| Title:             | Ringworld                                              | ]        | Item type                | FIC - Fiction                                                                                                    | <u> </u> |
| Subtitle:          |                                                        | 1        | Location                 | Library ~                                                                                                    | ·        |
| Responsiblity:     | by Larry Niven                                         | 1        | Sublocation              | : Subloc ~                                                                                                    | • •••    |
| Media (GMD):       | Book ~                                                 |          | Supplie                  | n ~                                                                                                    | ·        |
| Series:            | Known Space                                            | F5-check | c Cos                    | t: \$9.95                                                                                                    |          |
|                    | · · · · · · · · · · · · · · · · · · ·                  |          | Replacement cos          | t                                                                                                    | Ī        |
| Volume:            | Serial number:                                         | ]        | Order numbe              |                                                                                                    | Í        |
| Author(s):         | NIVEN, Larry                                           | F5-check | Cost centre              |                                                                                                    |          |
|                    | ¥                                                      | 1        | Purchase date            | 11/05/2015                                                                                                    |          |
| Subjects:          | ^                                                      | F5-check | Accession date           | ± 11/05/2015                                                                                                    |          |
|                    | ~ · · · · · · · · · · · · · · · · · · ·                |          | Due date categor         | c 0 - Normal                                                                                                    |          |
| Collection:        | Known Space                                            |          | L con restriction        |                                                                                                    | -        |
|                    | Ringworld                                              |          | Loan restrictions        | Visible in search                                                                                                    |          |
|                    | ×                                                      |          |                          | Exclude from stocktake                                                                                                    |          |
| Call number:       | F NIV                                                  |          |                          | Do not count against loan limit                                                                                                    |          |
| Content type:      | text                                                   |          | Copie                    | s 1 List Link                                                                                                    |          |
| Media type:        | unmediated V Carrier type: other V                     |          | Bo                       | X Make Add                                                                                                    |          |
| Pub.place:         | New York                                               |          | Alt.II                   | ):                                                                                                    |          |
| Publisher:         | Ballantine Books                                       |          | Cove                     | n in the second second s |          |
| Pub.year:          | 1970                                                   |          | Circulation Information  |                                                                                                    |          |
| ISBN:              | 9780575077027 SCIS number:                             | -        | Borrower 1 WEB           | BER, Jane (Gorgeous)                                                                                                    |          |
| Edition:           |                                                        |          | Last seen 11/10/2        |                                                                                                    |          |
| Description:       | 288 p.                                                 |          | Issued 11/10/2           | 018                                                                                                    |          |
| Lexile:            | PRC: Level:                                            |          | Returned 11/10/2         | 018                                                                                                    |          |
| URL:               | http://www.goodreads.com/author/show/12534.Larry_Niven |          | Borrowed 2<br>Reserved 0 |                                                                                                    |          |
| Other:             |                                                        |          |                          |                                                                                                    |          |
|                    | Notes Contents Synopsis* Loan note Return note Revi    | iews     |                          | Save Cano                                                                                                    | el       |

Each catalogued item can have its own specific genre image.

In addition, genre images can be linked to locations and/or sublocations and/or collections/genres. A linked image is displayed for any item with that location, even if the image file is not assigned to the item.

Two methods can be used to assign the images to specific items:

- AddEdit Items in Cataloguing
- Global Change in Cataloguing

# Add/Edit Items

With the item's record visible, click on Record on the top menubar. In the dropdown menu, click on Set Genre Image. A file requester opens. Locate the image file and open it. The file is copied from its current location into Bookmark's Images folder. All blank spaces in the filename are automatically replaced with underscore characters. The image does not flow through to any existing copies, so this process would have to be done for each. However, the image is included when making new copies.

The image does not "stick" until the item is saved. Click on Save or press F1 or press the F2 key to save.

In AddEdit, clicking on the genre image itself pops open a window to show the picture enlarged. If the image is linked to the item directly, it can be disconnected here or via the Set Genre Image menubar option described above. The item must be saved to be fully disconnected.

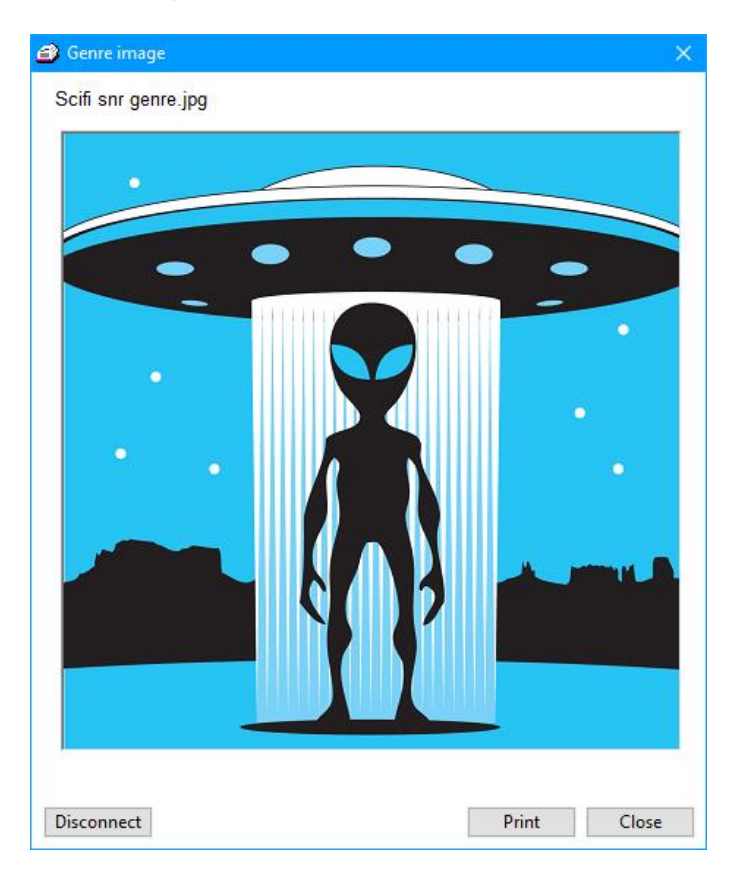

## **Global Change**

Global Change can be used to assign an image to many items. Use the query option or scan in to make a list of items. Then select Genre Image as the field. Use the Replace Entire Contents method. Leave Find blank and in Replace, click on the three dots to open the file requester. Complete the global change as normal.

Images can be removed in the same way by replacing the field with nothing (empty).

### Linking to Locations and Sublocations and Collections/Genres

In Cataloguing, click on Authority Lists then on the Genre Images button.

| Genre images           |                       |             | - 0        |       |
|------------------------|-----------------------|-------------|------------|-------|
|                        | Ger                   | re Images   |            |       |
| Location               | Image file            | Sublocation | Image file |       |
| Library                |                       | Subloc      |            |       |
| Library Admin          |                       |             |            |       |
| Staffroom              |                       |             |            |       |
|                        |                       |             |            |       |
|                        |                       |             |            |       |
|                        |                       |             |            |       |
|                        |                       |             |            |       |
|                        |                       |             |            |       |
|                        |                       |             |            |       |
|                        |                       |             |            |       |
|                        |                       |             |            |       |
| 0                      |                       | 7           | 1          |       |
| Genre                  | Image file            |             |            |       |
| Abonginal/ArSi Content | Adventure ing         |             |            |       |
| Adventure              | Animals ing           |             |            |       |
| Asian Content          | Animais.jpg           |             |            |       |
| Christmas              |                       |             |            |       |
|                        | Classics on genre ing |             |            |       |
| Diariae                | Diany stories ing     |             |            |       |
| Drama                  | Diary_stones.jpg      |             |            |       |
| Factor                 |                       |             |            |       |
| Fainy tales            |                       |             |            |       |
| Family & Delationships | family ing            |             |            |       |
|                        | аттну.јру             | 1           |            |       |
| Add Remove View        |                       |             |            |       |
|                        |                       |             |            |       |
|                        |                       |             |            | Close |
|                        |                       |             |            |       |

Click on the location or sublocation or collection/genre entry to highlight, then click on Add. Alternately, double-click.

Use the file requester to locate the image to link to the location or sublocation. If images are not located in Bookmark's Images folder, they are copied there.

To delete an image, click once to highlight then click on Remove or press the Delete key. The location or sublocation remains but the image is unlinked.

### **Image Priority**

An image directly linked to an item has priority. It is displayed even if the location or sublocation or genre has an image.

If an item has no directly linked image, then the genre image is displayed. If there is no genre image, then the sublocation image is used, if set up above. If not, then the location image.

### Backups

Genre images are automatically copied into Bookmark's *Images* folder. They are backed up with a monthly or annual backup.

email education.bookmark@sa.gov.au

 $D: \ BMV10 \ FactSheets \ FSGenreImages.doc$